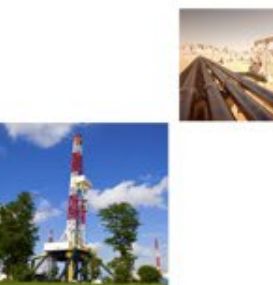

Drilling Insight and Surface Casing Estimator Webpage and Tool Overview

Royce Massey, GIT Geographic Information Specialist Railroad Commission of Texas April 2024

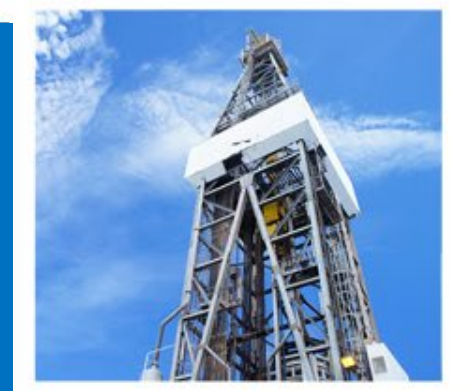

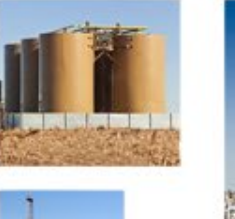

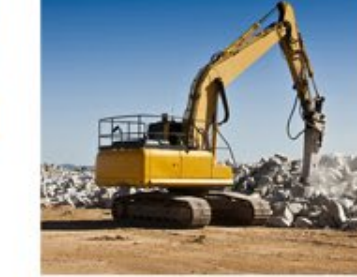

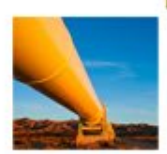

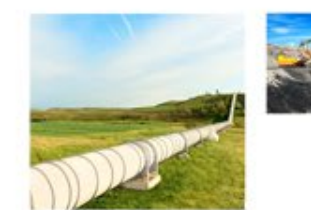

## Purpose of Drilling Insight and Casing Estimator

 Main purpose is to provide operators with an estimate of protected water depths to gauge the cost of drilling materials

F

- Inform users of special drilling requirements and hazards/alerts
- Hub for geologic and groundwater information
- Serves as a research site for multiple disciplines

#### Navigating to the Drilling Insight and Casing Estimator 1 of 4 the second Google beg drilling insight and surface casing estimator £3 ..... Sign in Images Videos Shopping Forums : More Tools SafeSearch -About 1,070,000 results (0.37 seconds) Search "beg Drilling Insight Bureau of Economic Geology 0 https://www.beg.utexas.edu > sce Surface Casing Estimator and Casing Estimator" This web site provides operators with an estimate of casing depths to assist in obtaining the Groundwater Protection Determination Letter (pdf) Search "beg dice" The University of Texas at Austin $\odot$ https://coastal.beg.utexas.edu > surfacecasing RRC Drilling Insight and Casing Estimator (DICE) Search "beg surface casing Railroad Commission of Texas Drilling Insight and Casing Estimator (DICE) ... There are currently no items to display. BEG Logo ... Nothing to see here! Casing estimator" The Railroad Commission of Texas (.gov) https://www.rrc.texas.gov > groundwater-advisory-unit Geologic Advisory Unit . Surface Casing Estimator Site to share hydrogeologic, geophysical, and drilling alert Search will return Welcome/Home information. The GAU maintains and improves its general geologic . Missing: insight | Show results with: insight Page People also ask : Direct URL What is the surface casing of drilling? $\sim$ https://www.beg.utexas.edu/sce What is the purpose of surface casing? $\sim$

 $\sim$ 

What is the diameter of surface casing?

Ę

# Navigating to the Drilling Insight and Casing Estimator 2 of 4

Ę

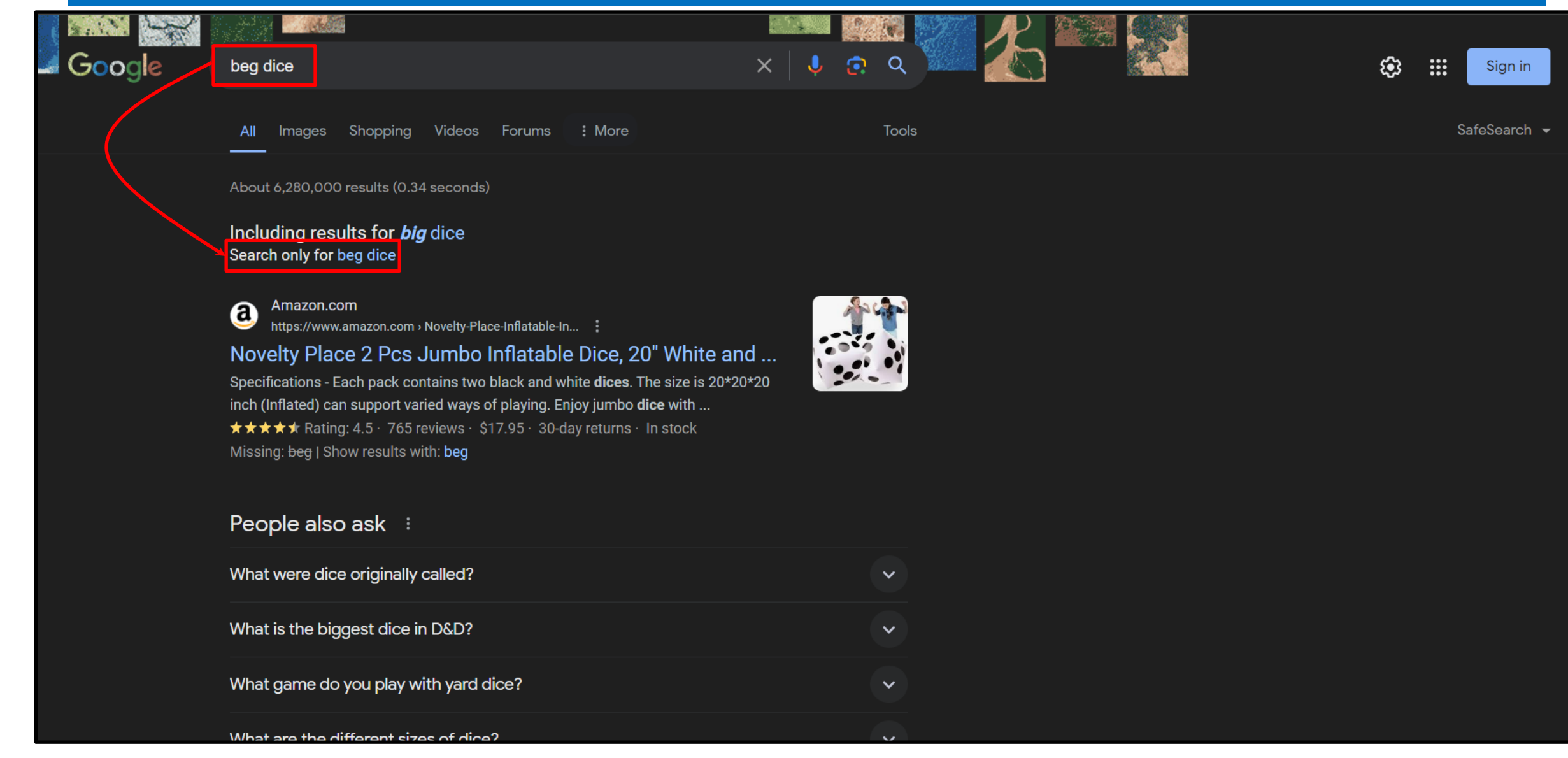

# Navigating to the Drilling Insight and Casing Estimator 3 of 4

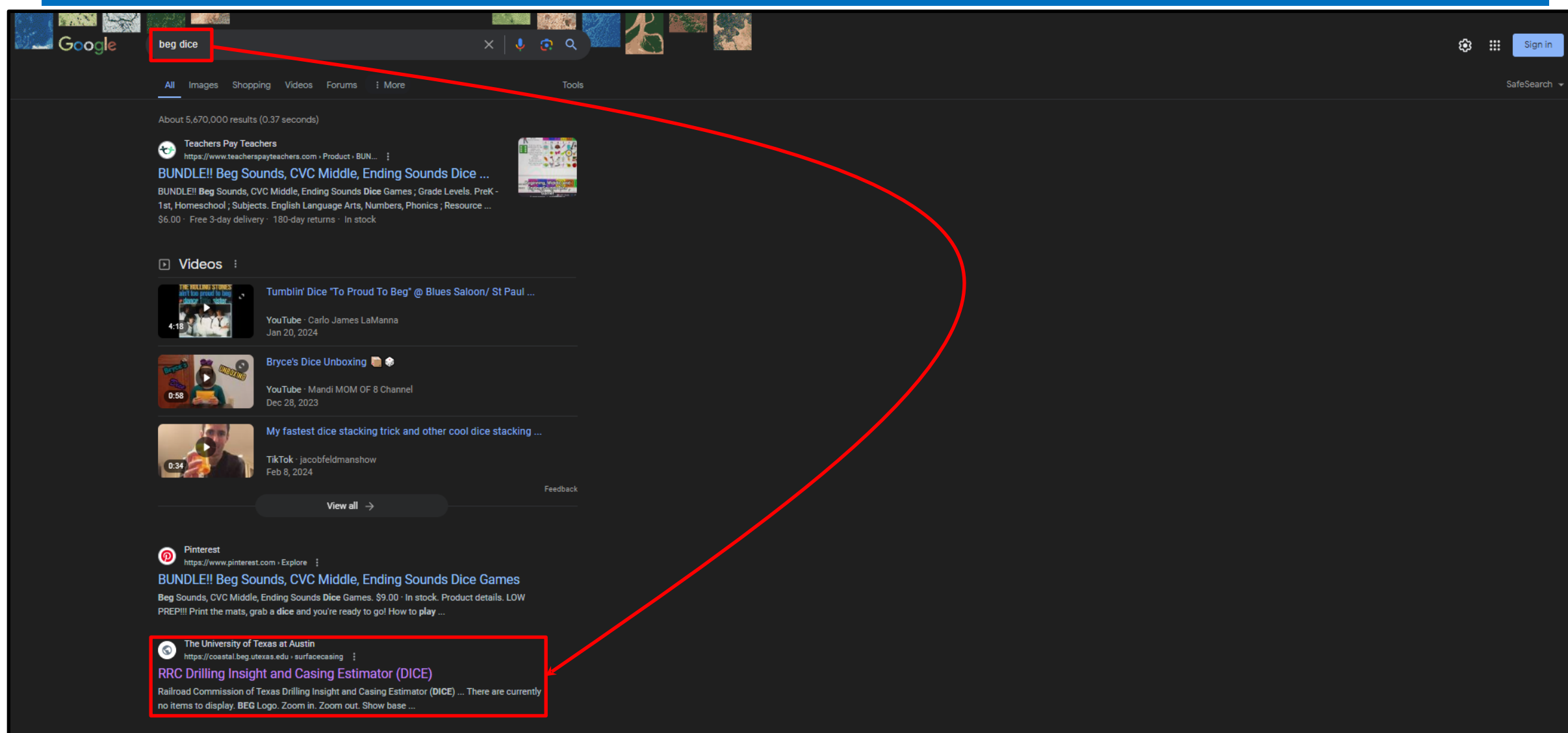

Q workshop
https://q-workshop.com > rpq-dice-sets > cats-modern-d...

E

1

C

-

Ø

(1

# Navigating to the Drilling Insight and Casing Estimator 4 of 4

| 2                              |                                                                                       | Content S                                                                       | earch                                 |                                   |                              | Q GO        | APF                                                              | PLIC |
|--------------------------------|---------------------------------------------------------------------------------------|---------------------------------------------------------------------------------|---------------------------------------|-----------------------------------|------------------------------|-------------|------------------------------------------------------------------|------|
| NERGY                          | ABOUT US-                                                                             | RESOURCES -                                                                     | FORMS                                 | EVENTS -                          | COMPLAINTS                   | ACCIDENTS - | CONTACT US                                                       |      |
| Ground                         | dwater Adv                                                                            | isorv Unit                                                                      |                                       |                                   |                              |             | GAU LINKS                                                        |      |
|                                |                                                                                       |                                                                                 |                                       |                                   |                              |             |                                                                  |      |
| (GAU)                          |                                                                                       |                                                                                 |                                       |                                   |                              |             | Geologic Advisory Unit                                           |      |
|                                | 1 2 8 01111 PMT & 168,228,411                                                         |                                                                                 |                                       |                                   |                              |             | GAU Payments                                                     |      |
| The Groundwate other undergrou | er Advisory Unit (GAU) prov<br>and activities. The GAU also                           | vides Groundwater Prote<br>o processes SWR 101 Se                               | ction Determinati<br>verance Tax Appl | ons for surface casi<br>ications. | ng, underground injection    | and         | North Central Texas Area Groundwater<br>Protection Determination |      |
| If you are an oil o            | or gas operator in Texas, tl                                                          | he Railroad Commission                                                          | of Texas may rec                      | uire you to obtain a              | Groundwater Protection       |             | GAU Oil & Gas Waste Disposal Well Letter                         |      |
| Determination (F               | Form GW-2), which states t                                                            | the base of usable-qualit                                                       | y groundwater an                      | d additional isolatio             | n zones that should be pro   | otected     | GAU Determination for a Seismic Survey                           |      |
| for a well or mul              | Itiple wells within a specifie                                                        | ed area.                                                                        |                                       |                                   |                              |             | Creating a Social Map                                            |      |
| Please note that               | t many of the recommenda                                                              | ation letters issued by the                                                     | e GAU are applica                     | ble to wells within th            | ne area specified, such as   | а           | creating a Scaled Map                                            |      |
| survey section, r              | radius, or lease. If no area                                                          | is specified, the letter ap                                                     | plies to wells wit                    | nin 200 feet of the lo            | ocation coordinates. To sa   | ave         | Using the RRC Public GIS Viewer                                  |      |
| time and expens                | se, consider using the "Sea                                                           | rch: All Applications" fur                                                      | iction of the onlin                   | e GW-1 system to fir              | nd existing letters that may | y be        | Submitting Well Logs Online                                      |      |
| location. Genera               | ur wen. Recommendation<br>ally speaking, a GW-2 is va<br>quire a more recent letter : | letters (Gw-2s) are not s<br>lid for a period of 5 years<br>at their discretion | from the date of                      | issue, however, a Rf              | RC District Office may acc   | ept an      | Instructions for Completing<br>Form GW-1                         |      |
|                                | quire a more recent letter (                                                          |                                                                                 |                                       |                                   |                              |             | Researching Groundwater Protection                               |      |
| Note also that m               | nany of our letters may be                                                            | used for several purpose                                                        | s in common, su                       | ch as those for New               | Production Well, Plug and    |             | Determinations and Data                                          |      |
| Abandon, Recon                 | npietion, and Disposal/Inje                                                           | ection Well Pressure Test                                                       | (H-5). GW-2 lette                     | ers issued for lest o             | n inactive Well (H-15) fluid | h over      |                                                                  |      |
| a large area and               | are expressly limited to the                                                          | hat purpose only. These                                                         | links show how t                      | o search for previou              | isly issued GW-2 letters an  | d GW-       | SURFACE CASING ESTIMATION                                        |      |
| 2 examples. Ple                | ease contact the GAU Unit                                                             | if you are unsure if an ex                                                      | isting letter may l                   | be used for your well             | l or purpose.                |             | Drilling Insight and Casing Estimator<br>(DICE)                  |      |
| o                              |                                                                                       |                                                                                 |                                       |                                   |                              |             |                                                                  |      |

### **Drilling Insight and Casing Estimator Homepage**

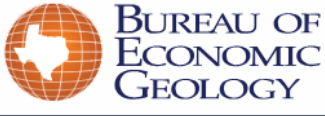

About Research Publications People News Outreach Presentations Search

Home

#### Drilling Insight and Casing Estimator (DICE)

This web site provides operators with an estimate of casing depths to assist in obtaining the Groundwater Protection Determination Letter (pdf).

#### All estimates derived from this Web site must be verified by the RRC Groundwater Advisory Unit Team and final recommendations will be provided in the Groundwater Protection Determination Letter.

Railroad Commission of Texas regulations require that anyone drilling for oil and gas or reentering an existing oil and gas well must have a plan for the well design that is approved by the RRC. Part of the plan must include use of surface casing and cement to protect fresh water (generally a salinity of less than 1000 mg/I TDS) and useable quality water (generally a salinity of less than 3000 mg/I TDS). Surface casing also helps protect the well from caving in and blowing out.

The well operator must have a letter from the RRC Groundwater Advisory unit, which is then provided to the RRC, which outlines where fresh and usable-quality water is located. The RRC uses the recommendations in the Groundwater Protection Determination Letter for designing well requirements.

For a full explanation of the procedures and available resources for obtaining the Groundwater Protection Determination Letter, please visit the **RRC Groundwater Advisory Unit page** that includes sample application forms, surface casing rules, expedited application procedures, and contact information.

#### To acquire surface casing information, click the map below:

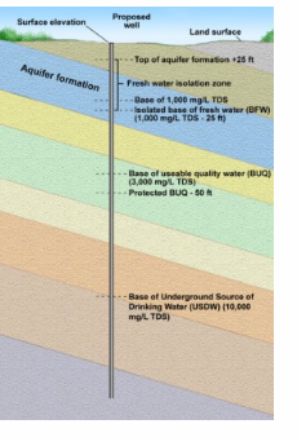

**Click Here** 

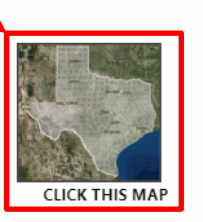

Com 1

#### Go to the Drilling Insight and Casing Estimator (DICE) >

This site is prepared in cooperation with the Railroad Commission of Texas and was financed through funds from the Railroad Commission of Texas and the Texas Commission on Environmental Quality.

Effective September 1, 2011, the Drilling Insight and Casing Estimator (DICE) project is coordinated through the RRC Groundwater Advisory Unit. Prior to September 1, 2011, the Drilling Insight and Casing Estimator (DICE) project was coordinated through the Texas Commission on Environmental Quality.

Ŧ

## **Drilling Insight and Casing Estimator Default Layers**

### Drilling Insight and Casing Estimator (DICE)

📙 🔀 (=) 🖛 🗣 🔍 🍳

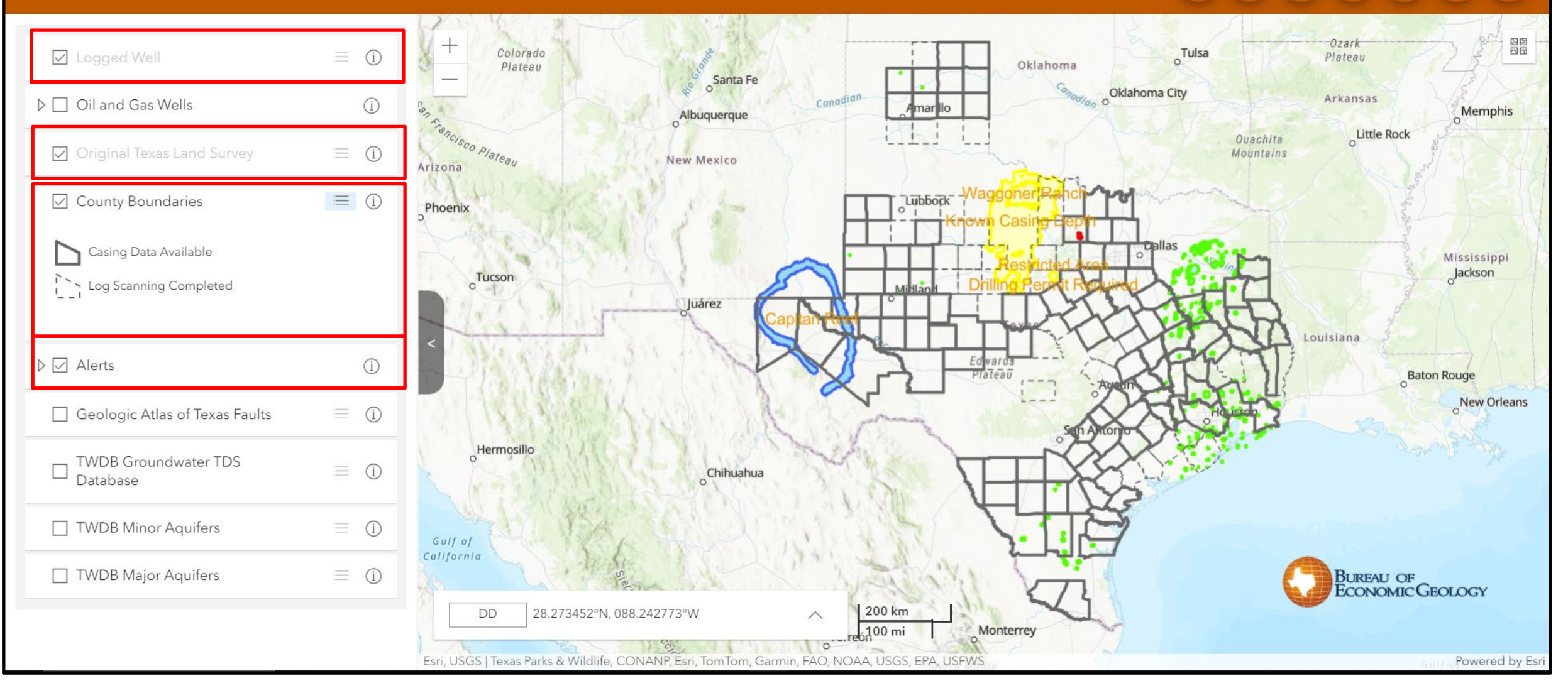

## **Drilling Insight and Casing Estimator Alert Layer**

### Drilling Insight and Casing Estimator (DICE)

🔲 (🔀) (☲) (xrr) (❤) (�) (?

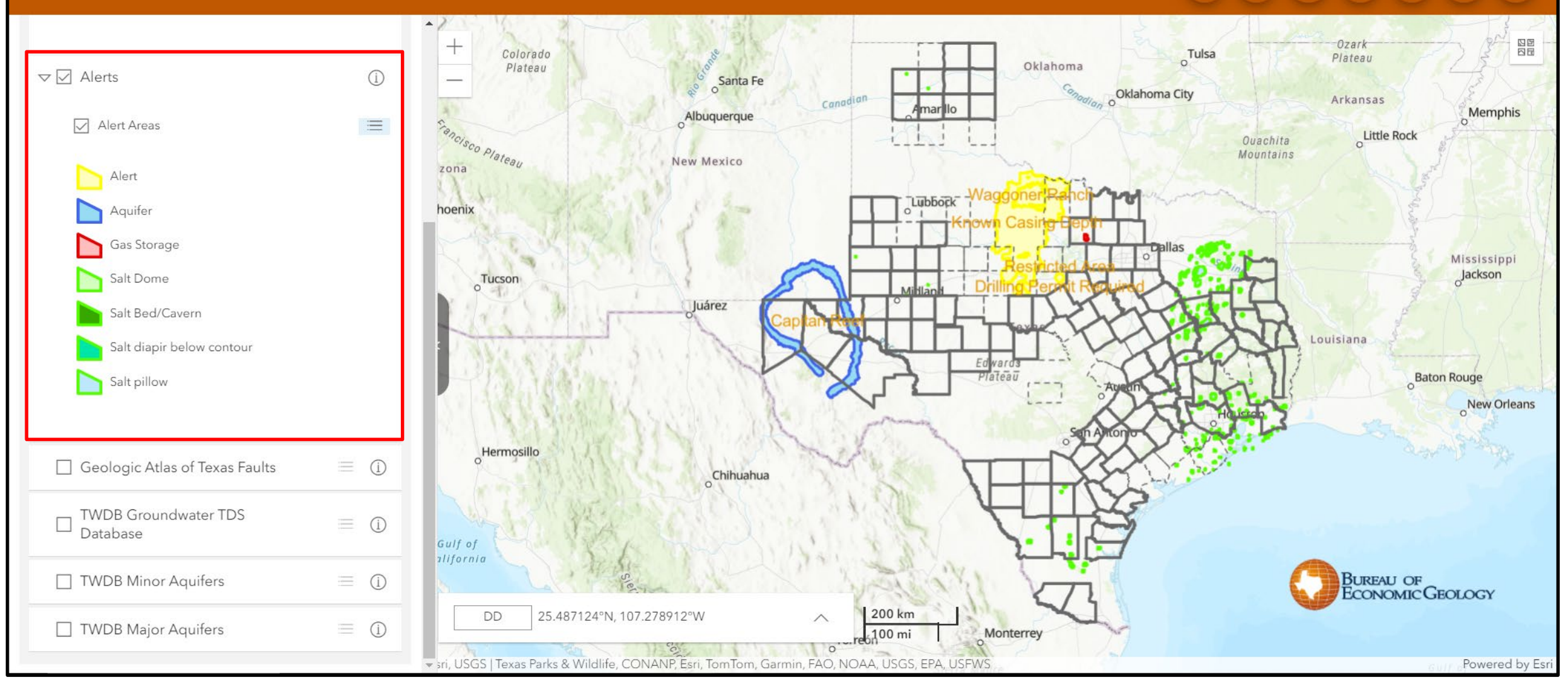

## **Drilling Insight and Casing Estimator Alert Layer**

### Drilling Insight and Casing Estimator (DICE)

Ţ

📙) (🔀) (☲) (xry) (❤) (�) (?

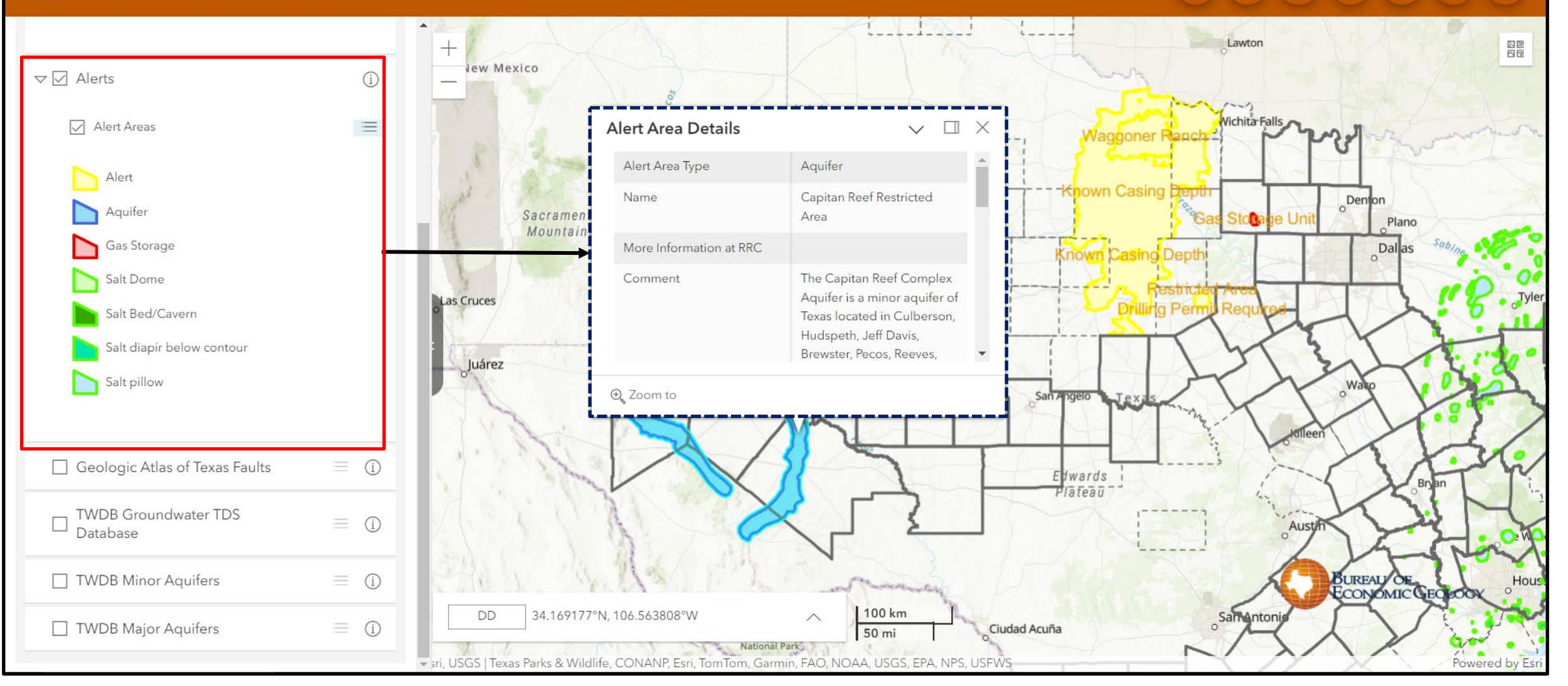

## Drilling Insight and Casing Estimator Survey Layer

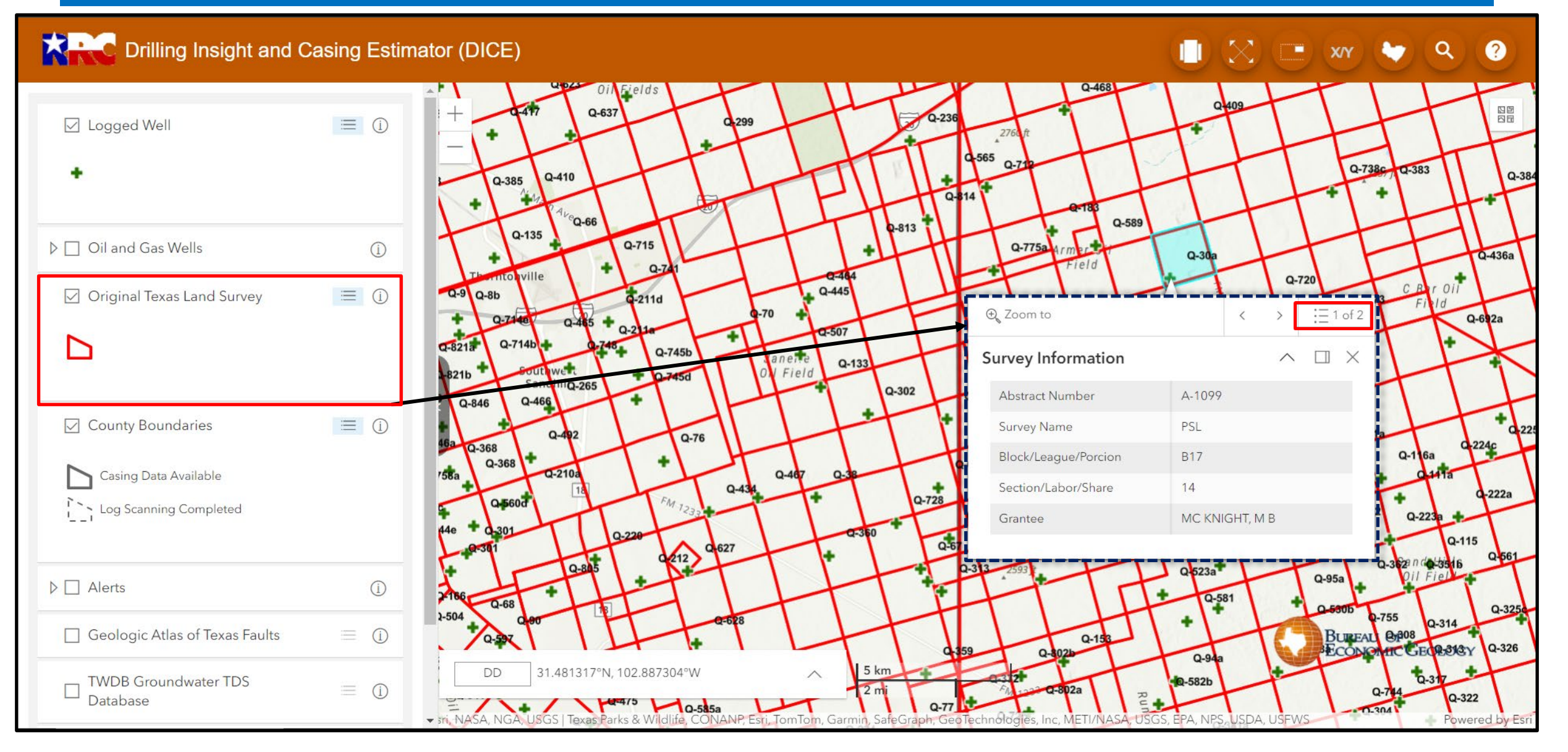

# Drilling Insight and Casing Estimator Groundwater Pick Layer

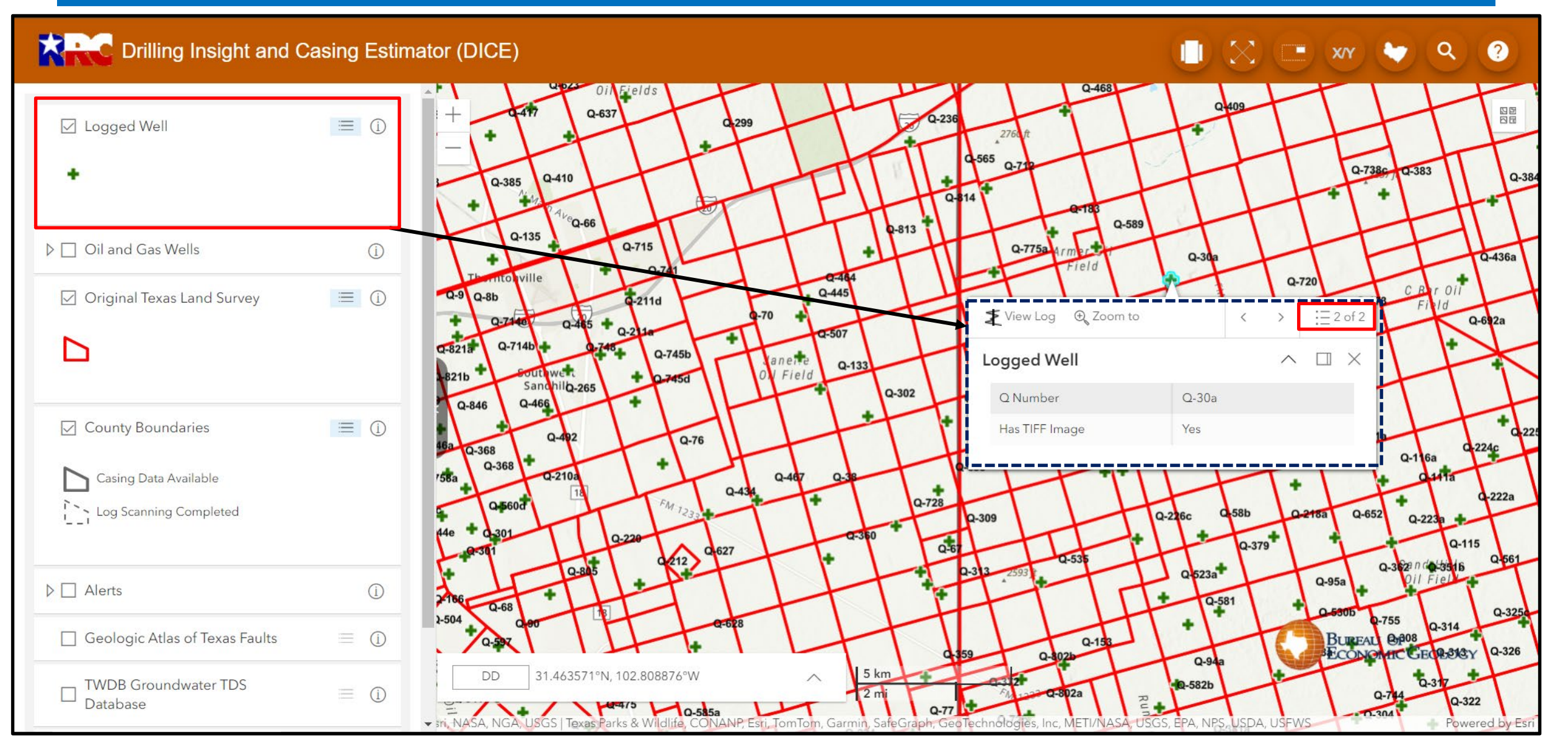

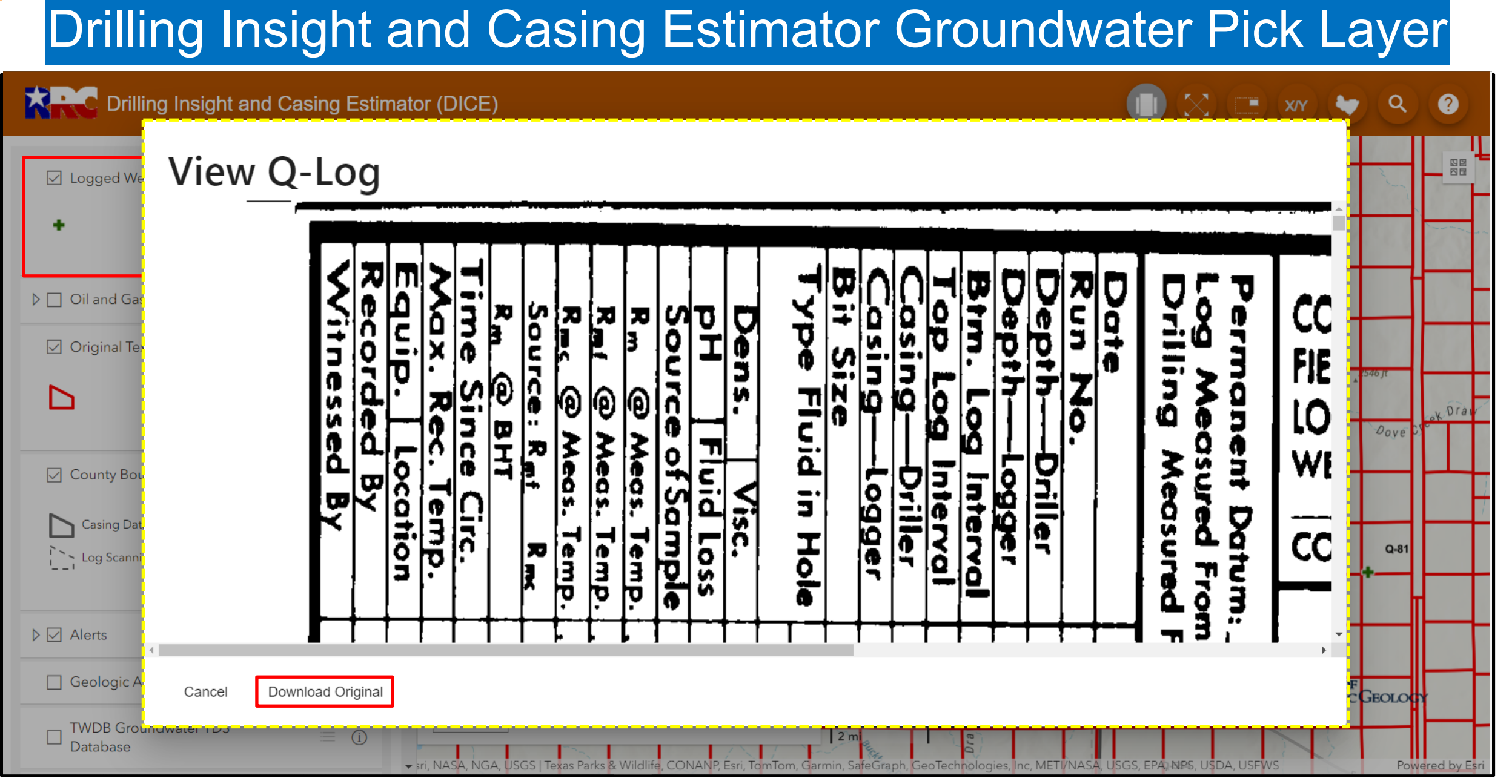

#### Ţ

### Set Area of Interest Tool

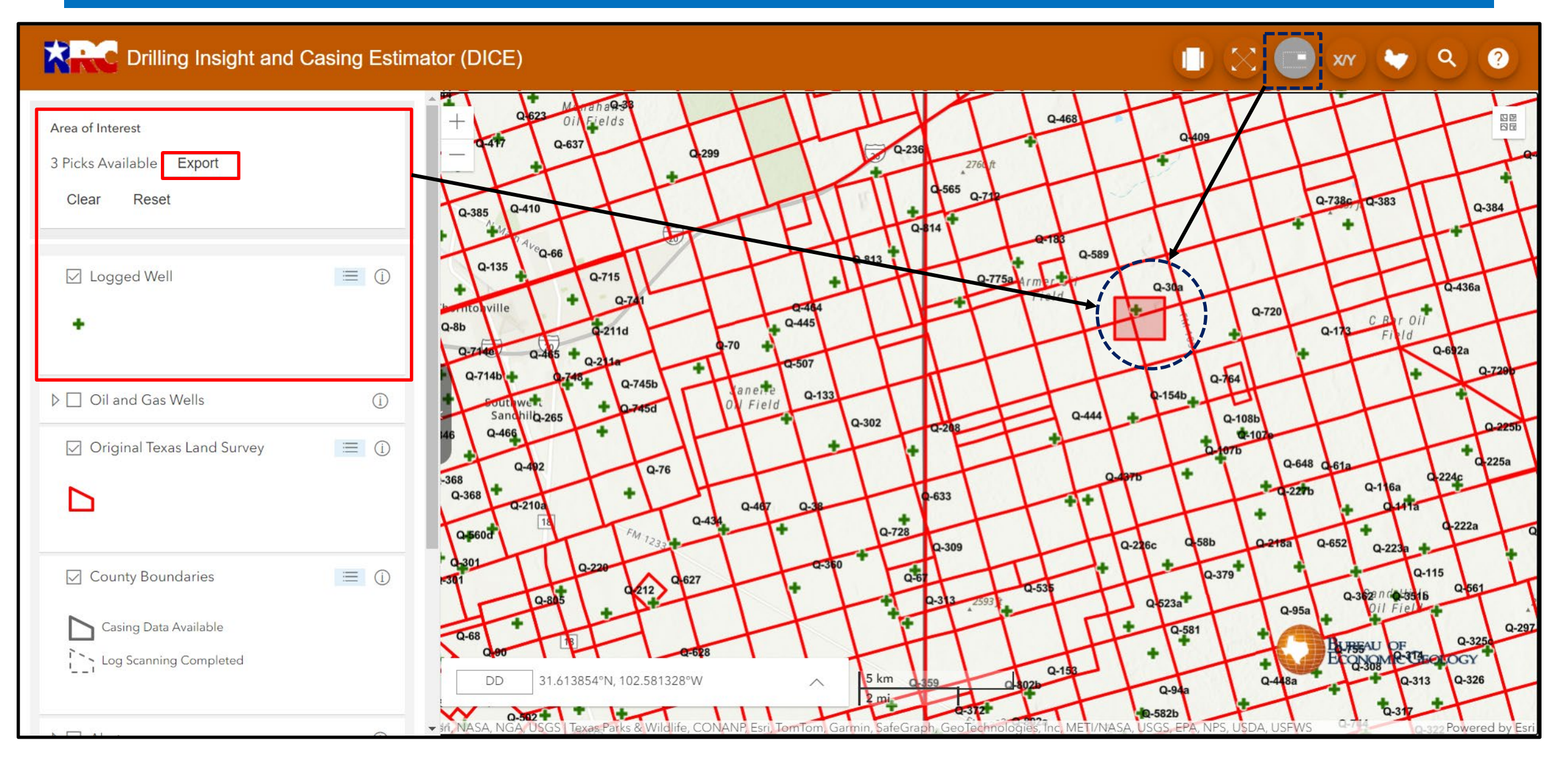

### DICE Groundwater Pick Data Export Table for Q-30a

F

| Longitude    | Latitude          | OBJECTID | PickName   | TopOrBase | PickDepthGsfc | GroundSurfaceElev | QNum  | County | QWellId | PickElevMSL |
|--------------|-------------------|----------|------------|-----------|---------------|-------------------|-------|--------|---------|-------------|
| -102.6964771 | 31.58518285400004 | 25703    | Santa Rosa | base      | 291.3276633   | 2720.297363       | Q-30a | CRANE  | 29141   | 2428.9697   |
| -102.6964771 | 31.58518285400004 | 25702    | USDW       | base .    | 346.8246633   | 2720.297363       | Q-30a | CRANE  | 29139   | 2373.4727   |
| -102.6964771 | 31.58518285400004 | 25701    | Rustler    | base      | 1643.577063   | 2720.297363       | Q-30a | CRANE  | 29138   | 1076.7203   |
|              |                   |          |            |           |               |                   |       |        |         |             |
|              |                   |          |            |           |               |                   |       |        |         |             |
|              |                   |          |            |           |               |                   |       |        |         |             |
|              |                   |          |            |           |               |                   |       |        |         |             |
|              |                   |          |            |           |               |                   |       |        |         |             |

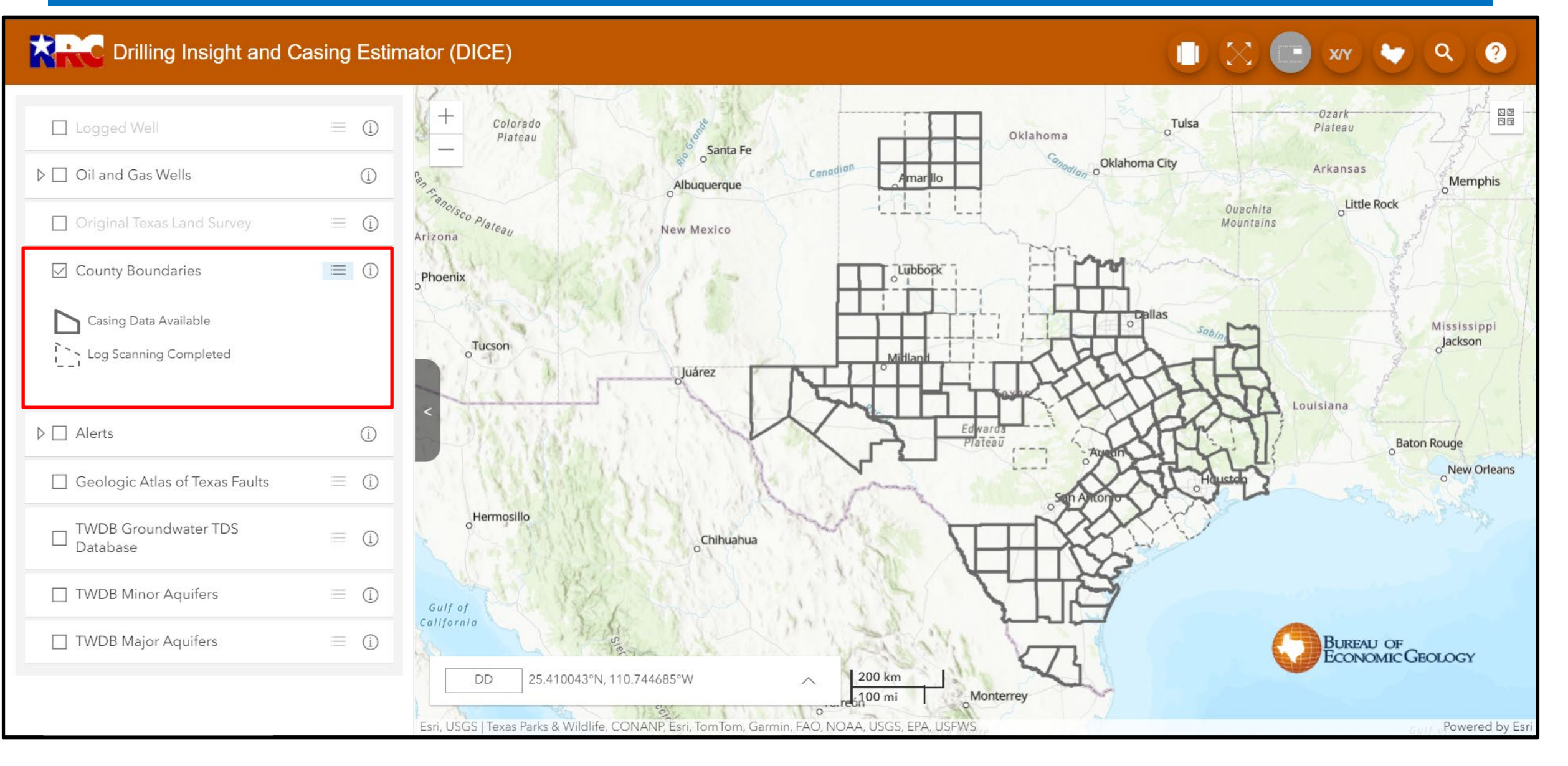

### Surface Fault Layer

### Drilling Insight and Casing Estimator (DICE)

🕕 🔀 💼 🛛 🔶 🍳 🥝

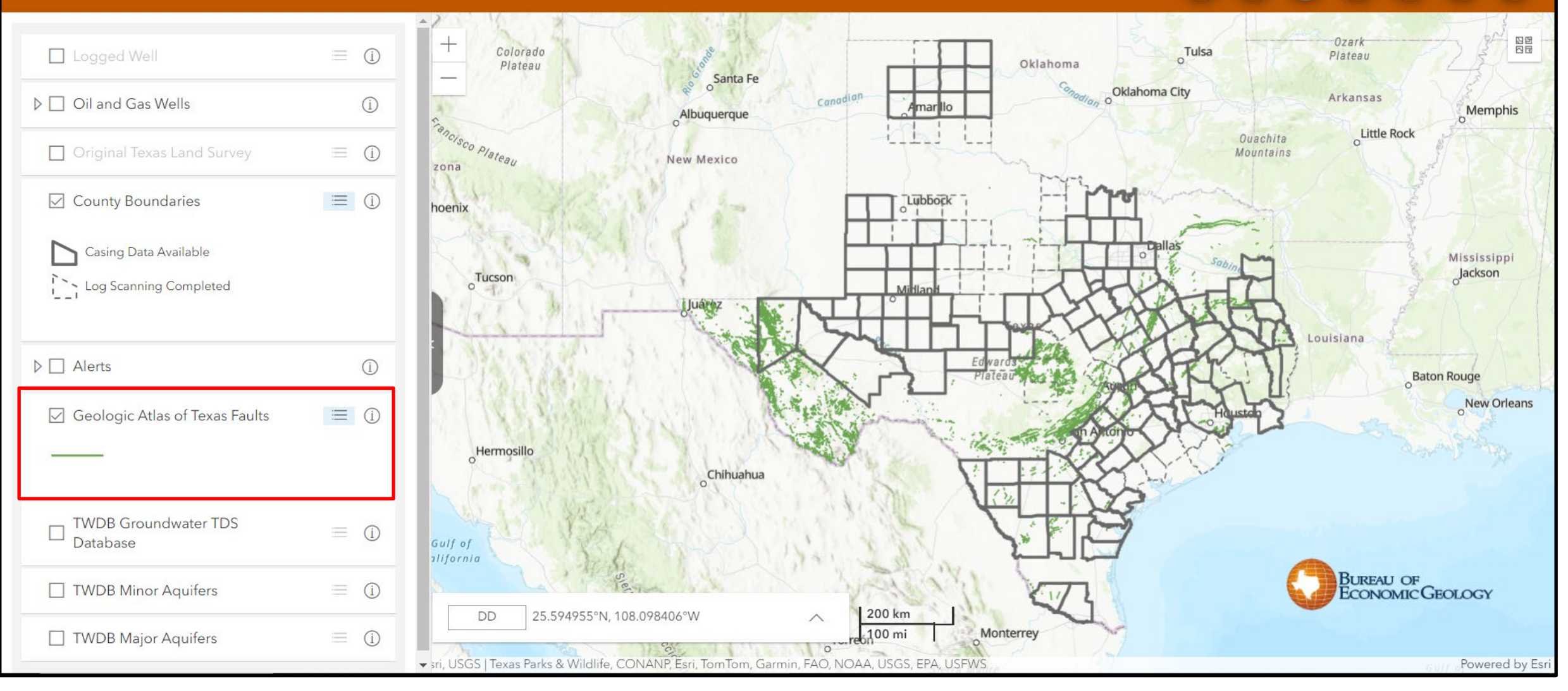

### TWDB Groundwater TDS Database Layer

?

Q

### Drilling Insight and Casing Estimator (DICE)

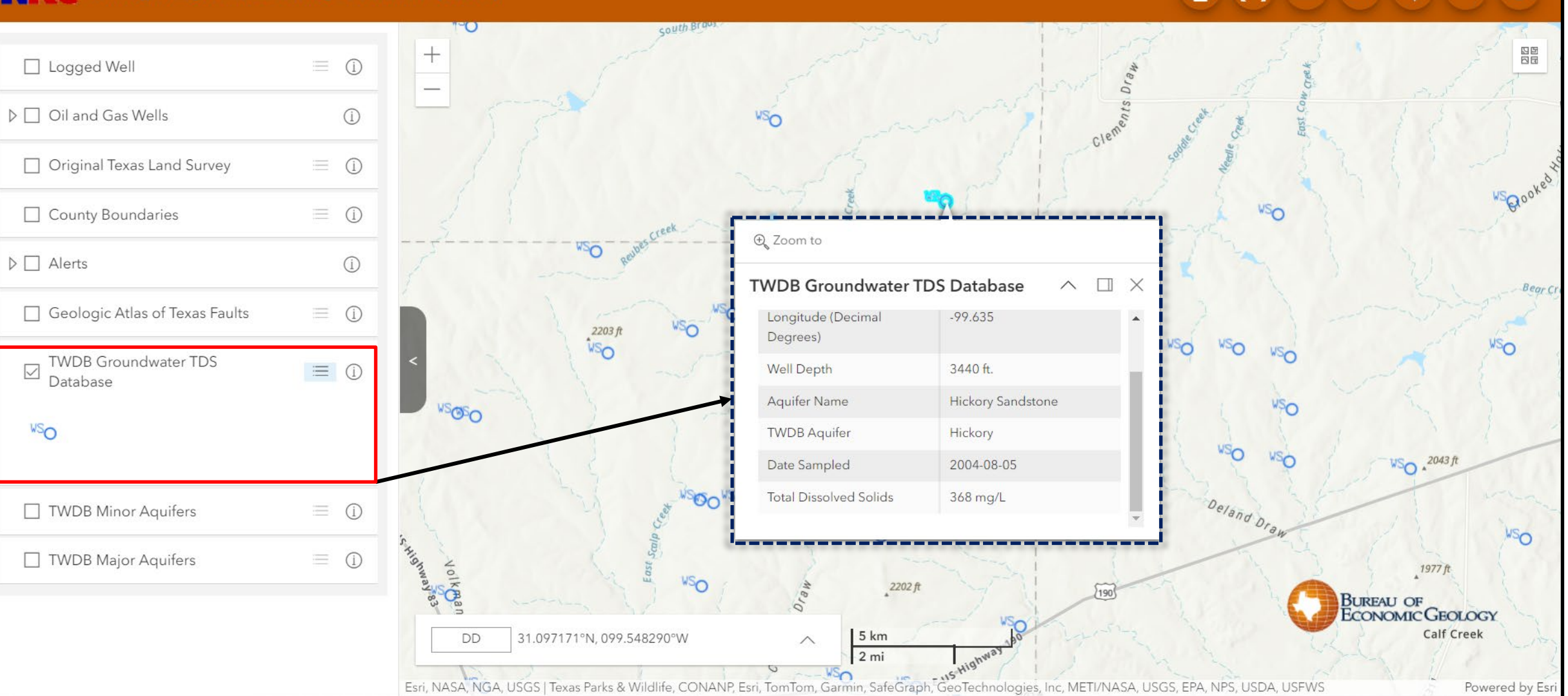

### Minor Aquifers of Texas Layer

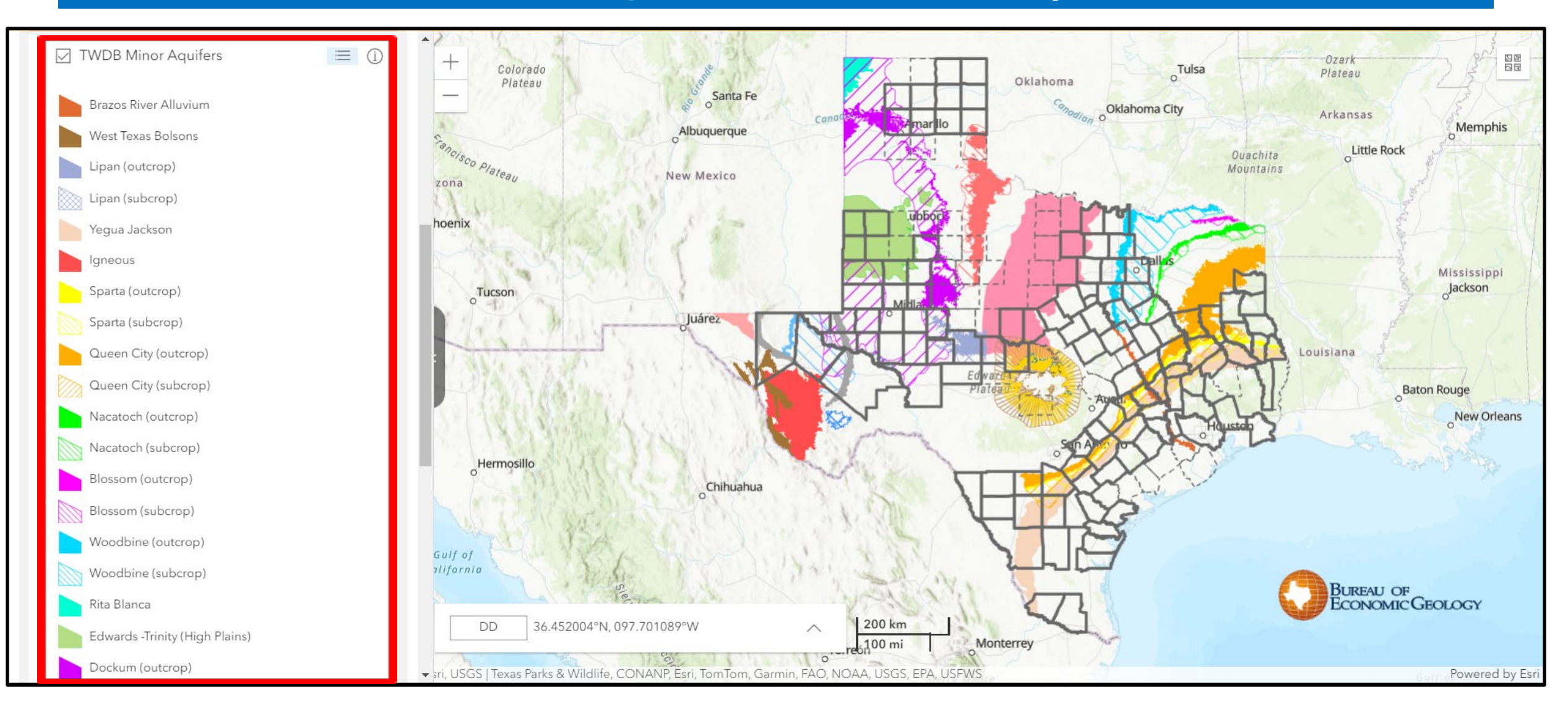

### Major Aquifers of Texas Layer

?

Q

X/Y

#### Drilling Insight and Casing Estimator (DICE)

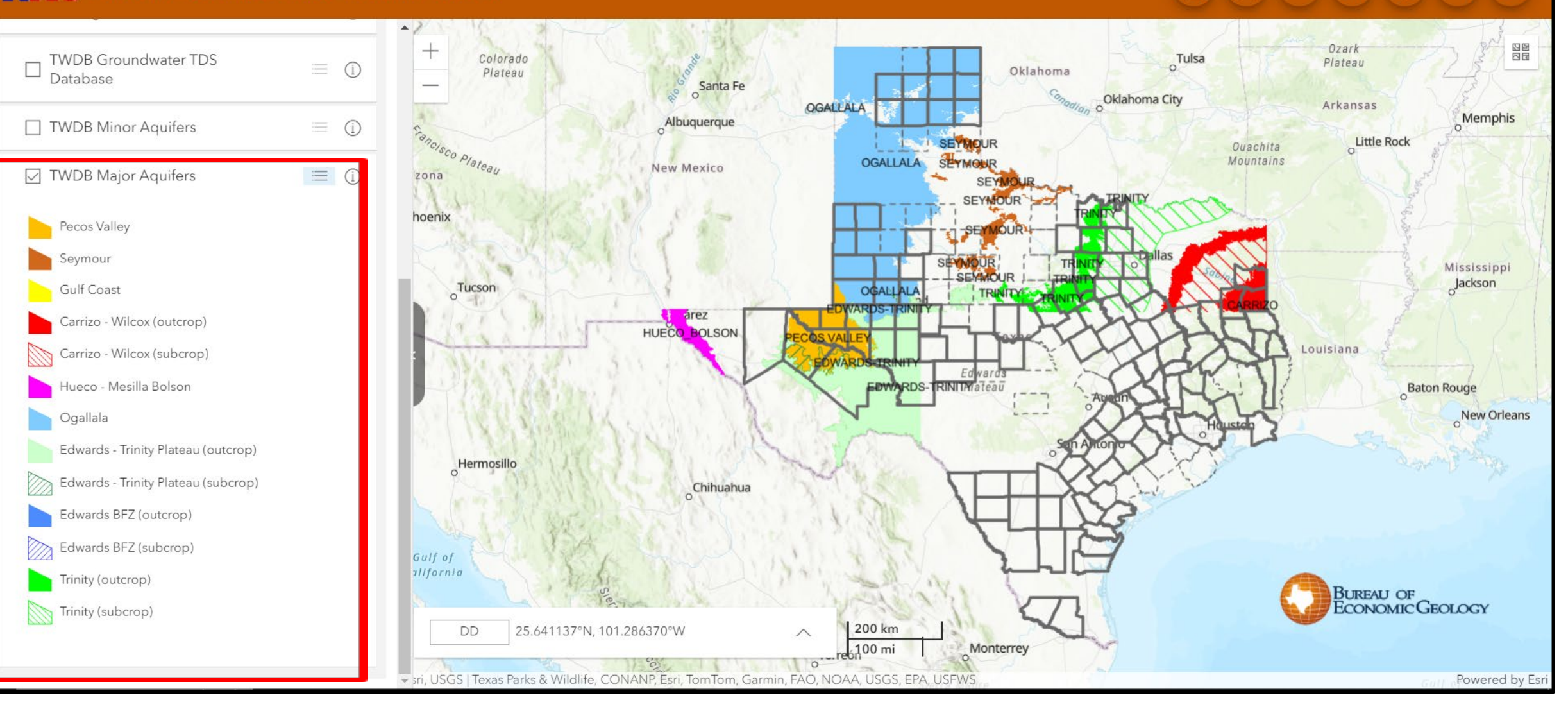

# Using the Casing Depth Tool

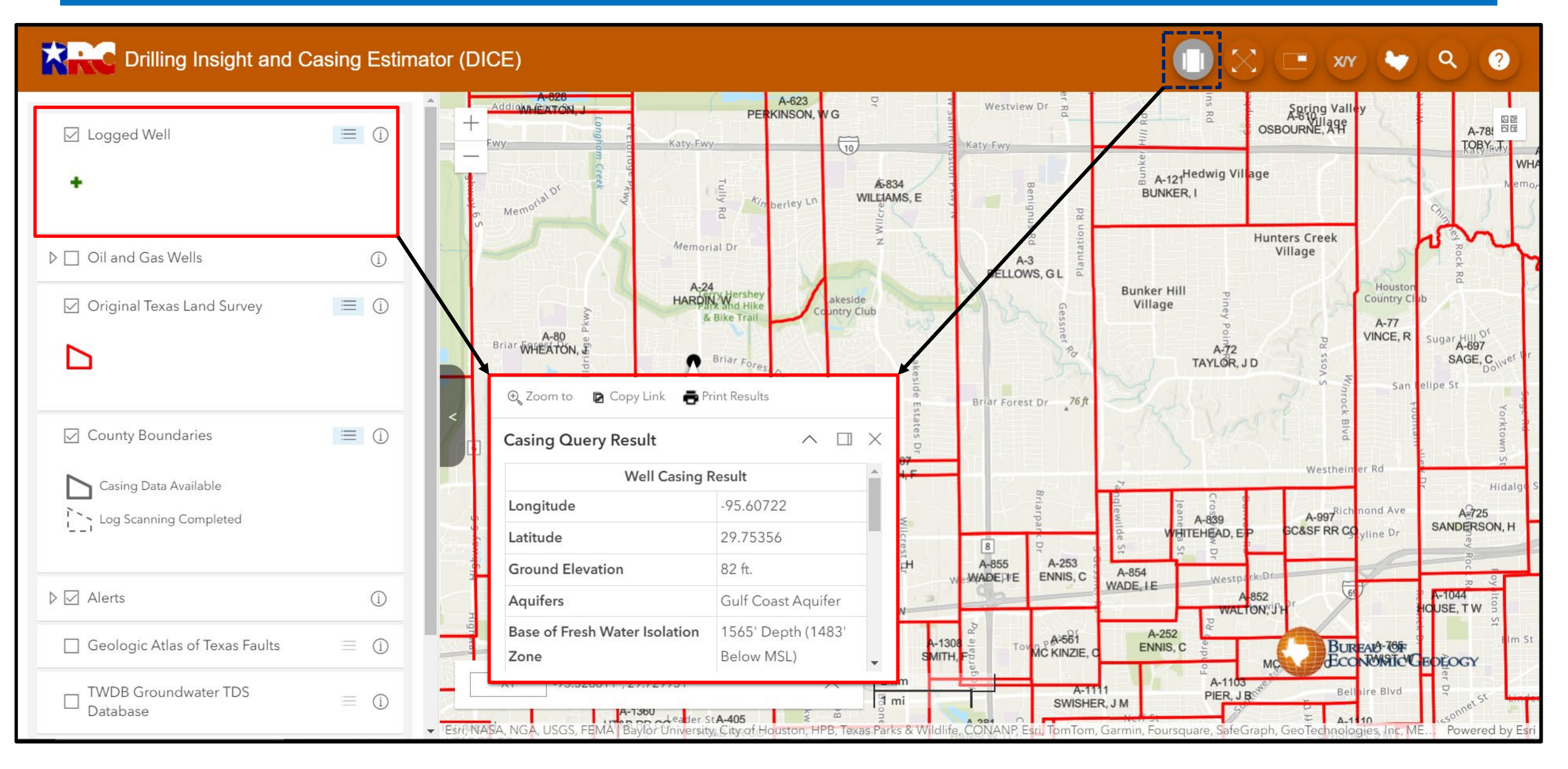

# Casing Query Result

| Well Casir                                                                                                    | ng Result                                                                                    |
|----------------------------------------------------------------------------------------------------|----------------------------------------------------------------------------------------------|
| Longitude                                                                                                    | -95.60722                                                                                    |
| Latitude                                                                                                    | 29.75356                                                                                     |
| Ground Elevation                                                                                                    | 82 ft.                                                                                       |
| Aquifers                                                                                                    | Gulf Coast Aquifer                                                                           |
| Base of Fresh Water Isolation Zone                                                                                                    | 1565' Depth (1483' Below MSL)                                                                |
| Protected Base of Usable Quality Water (BUQW)                                                                                                    | 2470' Depth (2389' Below MSL)                                                                |
| Base of USDW                                                                                                    | 2945' Depth (2864' Below MSL)                                                                |
| The base of the Fresh water is estimated to occur at a depth of 1505 it                                                                                | eet (1483 feet Below MSL).                                                                   |
| The base of the Usable Quality Water is estimated to occur at a depth of 1965 in<br>The USDW (10,000 ppm TDS) is estimated to occur at a depth of 2945 | eet (1483 feet Below MSL).<br>of 2470 feet (2389 feet Below MSL).<br>feet (2864' Below MSL). |

Ţ

# Casing Query Result w/ Warning Notice(s)

F

| 1/19/24, 2:30 PM RRC Dri                                                                                                    | Iling Insight and Casing Estimator (DICE)                             |  |  |  |
|----------------------------------------------------------------------------------------------------|-----------------------------------------------------------------------|--|--|--|
| Well Ca                                                                                                    | asing Result                                                          |  |  |  |
| Longitude                                                                                                    | -99.72083                                                             |  |  |  |
| Latitude                                                                                                    | 28.30821                                                              |  |  |  |
| Ground Elevation                                                                                                    | 614 ft.                                                               |  |  |  |
| Aquifers                                                                                                    | Carrizo and Wilcox                                                    |  |  |  |
| Top of Carrizo isolation interval                                                                                                    | 1175' Depth (561' Below MSL)                                          |  |  |  |
| Bottom of fresh water isolation interval                                                                                                    | 1633' Depth (1019' Below MSL)                                         |  |  |  |
| Protected Base of Usable Quality Water (BUQW)                                                                                                    | 1966' Depth (1352' Below MSL)                                         |  |  |  |
| Base of USDW                                                                                                    | 2765' Depth (2150' Below MSL)                                         |  |  |  |
| The base of the Usable Quality Water is estimated to occur at a dep<br>The USDW (10,000 ppm TDS) is estimated to occur at a depth of 27                                                                                                    | oth of 1966 feet (1352 feet Below MSL).<br>65 feet (2150' Below MSL). |  |  |  |
| Protect to the Base of Glen Rose if encountered.                                                                                                    |                                                                       |  |  |  |
| Injection wells have additional requirements for isolation from Base of Usable-Quality water (BUWQ) and Underground Source of Drinking Water (USDW). In cases where the depth to BUWQ/USDW is not indicated consult the Groundwater Advisory Unit (GAU) at 512-463-2741. For a more detailed description of the H-1/W-14 forms requirement for underground injections click <u>here.</u> |                                                                       |  |  |  |
| Note: This is an approximate recommendation and is subject to confirmation by a <u>RRC Groundwater Advisory Unit</u> (formerly TCEQ Surface Casing) geologist. An isolation buffer zone has not been included in these recommendations. Surface casing query tool result(s) are not                                                                                                    |                                                                       |  |  |  |
| https://coastal.beg.utexas.edu/surfacecasing/casing/28_308213626596043/-99_72082903778283                                                                                                    | 1                                                                     |  |  |  |
|                                                                                                    |                                                                       |  |  |  |
| V19/24, 2:30 PM RRC Dri<br>applicable for salt structures at this time.                                                                                                    | iling Insight and Casing Estimator (DICE)                             |  |  |  |

### **Full Extent Button**

#### Drilling Insight and Casing Estimator (DICE) XY Ozark Las Vegas Colorado Tulsa Plateau Plateau Oklahoma Santa Fe Oklahoma City Arkansas Canadian 0 Albuquerque Amar Ilo Memphis 0 Fancisco Plateau Little Rock Ouachita Mountains New Mexico Arizona Lubbock Phoenix 0 1 Diego Sonoran Mexicali Mississippi Desert Jackson Tucson 0 Millan Juárez Louisiana Edwar Baton Rouge Plateau New Orleans Hermosillo Bahia Chihuahua Sebastian Viscaino Gulf of California BUREAU OF ECONOMIC GEOLOGY 36.066541°N, 116.468442°W 200 km DD $\wedge$ 100 mi Monterrey

Torreón

sri, USGS | Texas Parks & Wildlife, CONANP, Esri, TomTom, Garmin, FAO, NOAA, USGS, EPA, USFWS

?

-int 

AP'

Atla

oTal

Q

Nashville

Tennessee

Birmingham

0

Montgomery

Alabama

### Go to Latitude/Longitude Button

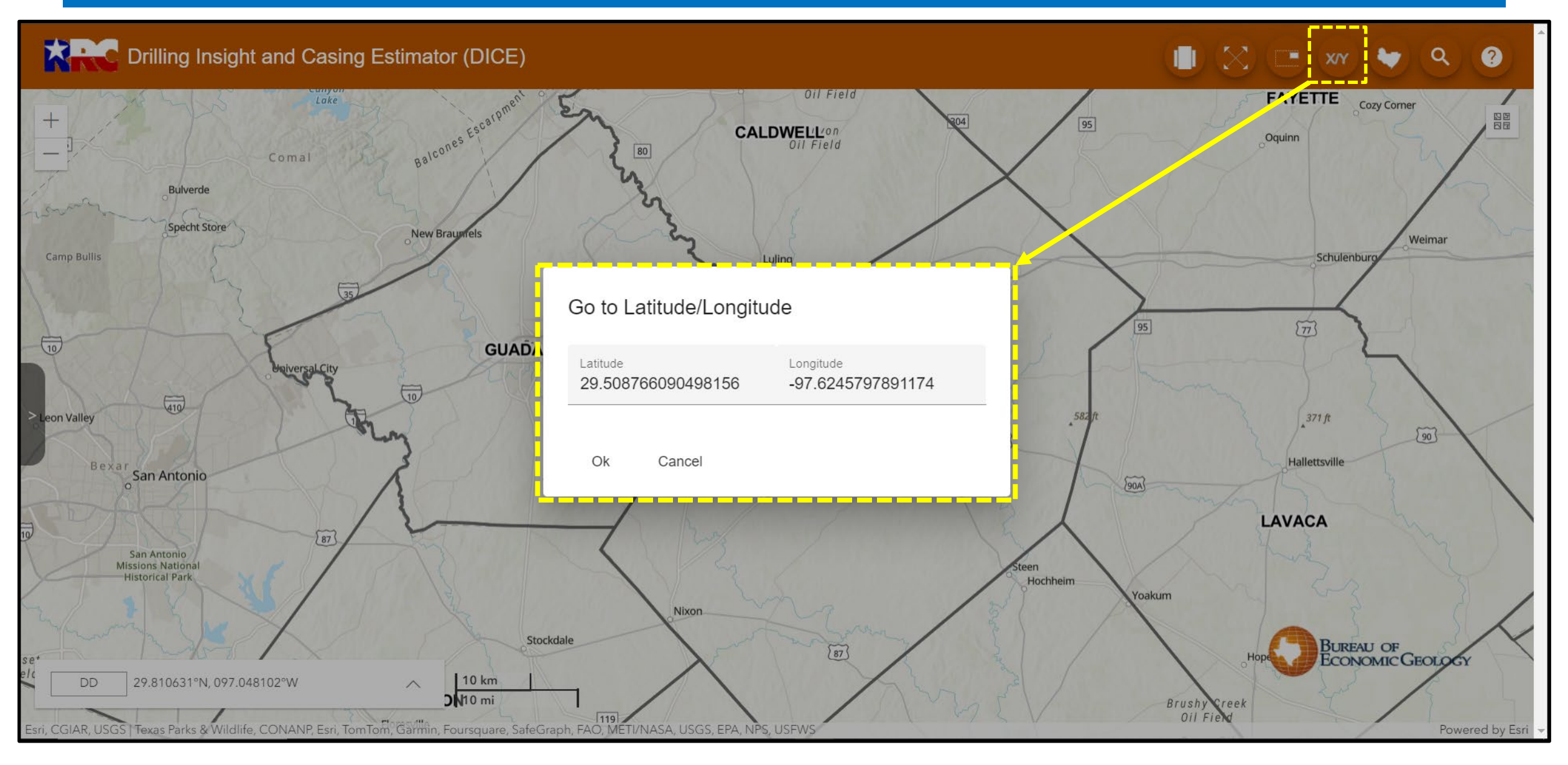

# Go to County Button

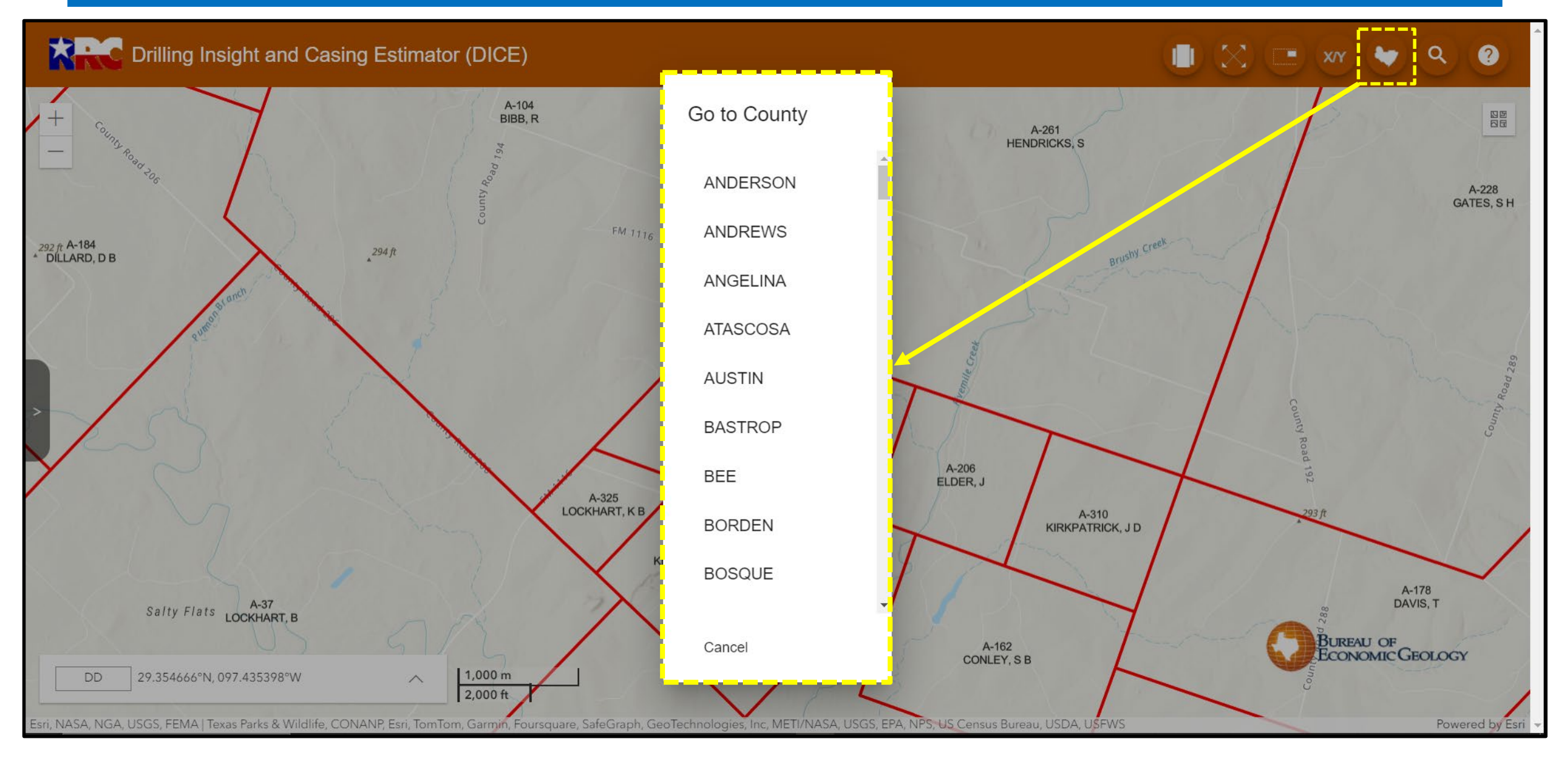

## Find Wells by API Button

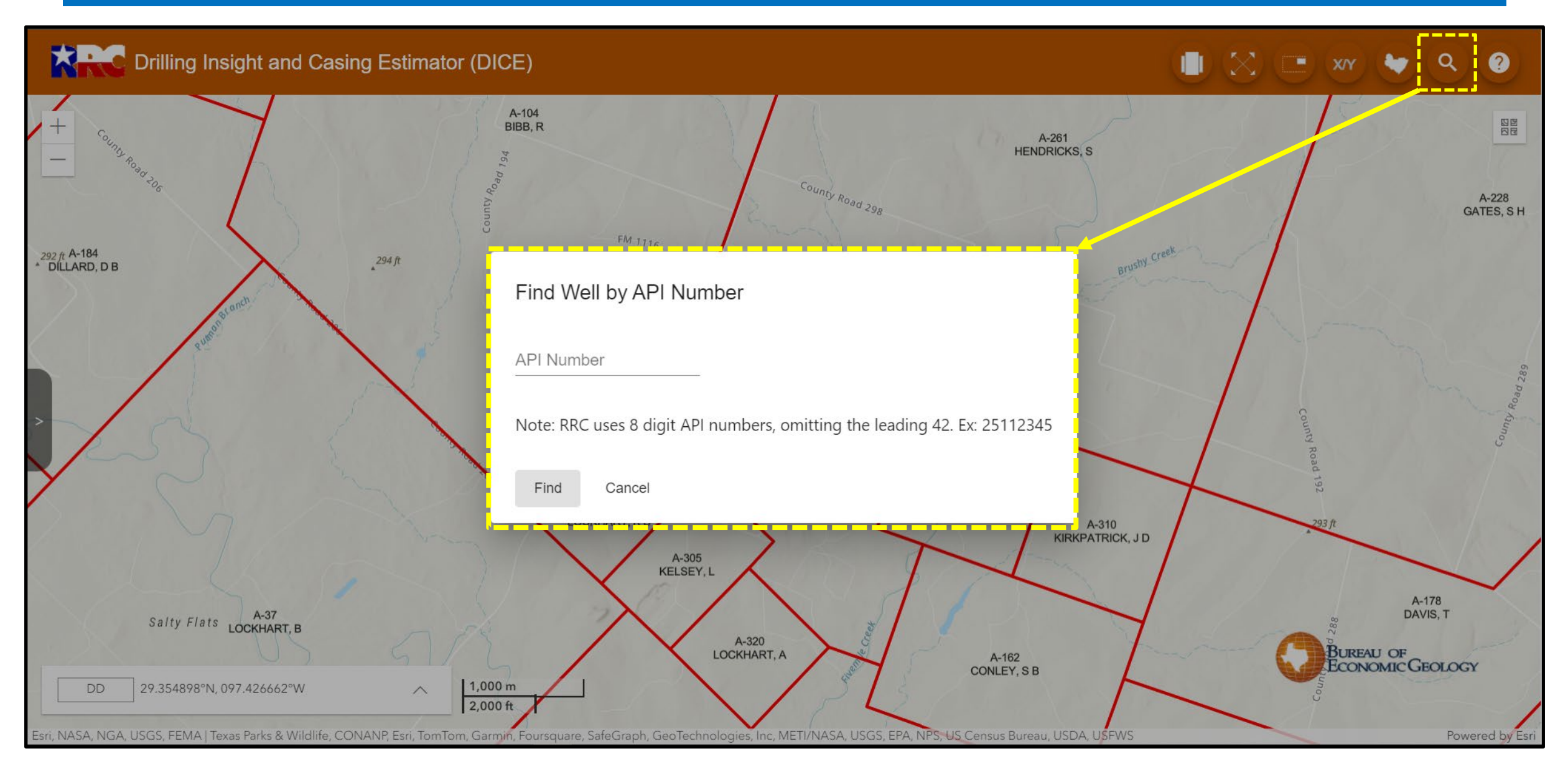

### Frequently Asked Questions

A-228 GATES, S H

A-178

DAVIS, T

GEOLOGY

Powered b

### Drilling Insight and Casing Estimator (DICE)

Frequently Asked Questions

This application says that there are scanned logs from a county where no well markers are shown. How can I get access to these scans? To access scanned logs from counties where interpretation has not yet been completed, you will need to contact the <u>Railroad Commission Groundwater</u> <u>advisory unit</u>.

What is the coordinate system used in the exported pick data? Data are exported in the WGS84 (EPSG 4326) coordinate system.

#### Can I download the full underlying data from this application?

No. The data used to generate this application's recommendations are arranged in such a way that they are not usable without the application to provide context. As such, they are not made available for download by members of the public. The application does provide a means of downloading a subset of those data in a more user-friendly format by using the "area of interest" tool.

#### What do the "SWR 101 Area Designation Polygons" layers represent?

2.000 ft

The reduction or elimination of state severance taxes provides an economic incentive to operators to undertake activities that produce oil and gas resources that otherwise might remain unrecovered. Texas recognized back in the late 1980's that incentives to increase the state's oil and gas production were extremely valuable. Economic studies have shown that for each dollar invested in the oil and gas industry and for each dollar of production, there is a positive

Ok

292 ft A-184 DILLARD, D B

ri, NASA, NGA, USGS, FEMA | Texas Parks & Wildlife, CONANP, Esri, TomTom, Garmin, Foursquare, SafeGraph, GeoTechnologies, Inc, METI/NASA, USGS, EPA, NPS, US Census Bureau, USDA, USFWS

## **Drilling Insight and Casing Estimator**

## Questions?

### **Contact Information**

### royce.massey@rrc.texas.gov Phone: 512-463-6921